# UPS 動作モード(各種機能)変更手順書

2022 年 4 月 27 日

UPS ソリューションズ株式会社

| ſ | 立事々 | ドロ米ケ   | 1.0 | 作出去     |        | Service & S |
|---|-----|--------|-----|---------|--------|-------------|
|   | 入自行 | 112.22 | 1.0 | TF/32 E | 0133 E | UPSUJ1-1    |

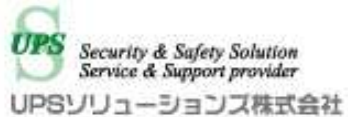

#### ●変更履歴

| 版数  | 日付        | 変更内容 |
|-----|-----------|------|
| 1.0 | 2022/4/27 | 新規作成 |
|     |           |      |
|     |           |      |
|     |           |      |

| 文書名 | ι   |
|-----|-----|
| ヘ目口 | U U |

UPSS 菅

# 1. ログイン

Web ブラウザより該当 UPS の IP アドレスを入力下さい。 以下画面が表示されましたら、ユーザ名・パスワードを入力頂き ログイン下さい。

| Advanced NW board II |
|----------------------|
| ユーザ名:<br>パスワード:      |
| ログイン<br>暗号化ログインへ     |
|                      |

|     |                      |    |     |     |        | UPS Security & Safety Solution                  |
|-----|----------------------|----|-----|-----|--------|-------------------------------------------------|
| 文書名 | UPS 動作モード(各種機能)変更手順書 | 版数 | 1.0 | 作成者 | UPSS 菅 | ○ Service & Support provider<br>UPSソリューションス株式会社 |

## 2. 基本設定メニュー

アクセス後、画面左のメニューバーより、以下「動作モード」をクリック下さい。

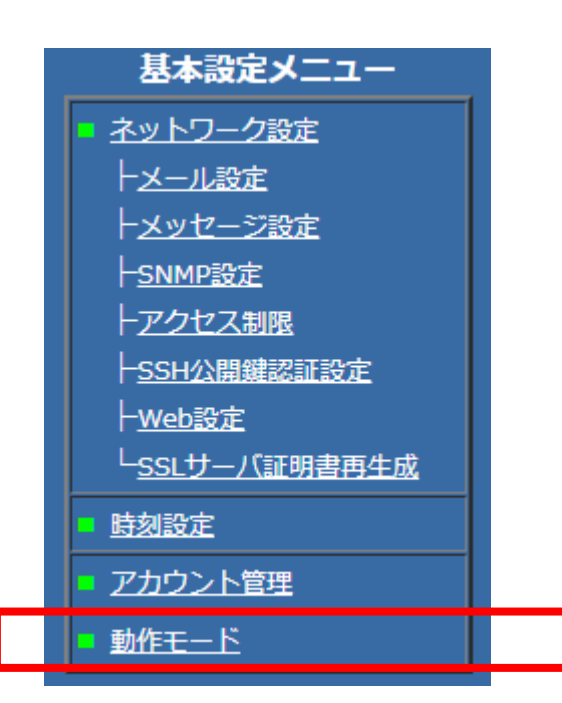

UPSS 菅

Security & Safety Solution Service & Support provider UPSソリューションス株式会社

## 3. 動作モード

SSH サーバ機能等、起動/停止状態を切り替える機能をラジオボタンで選択します。 切り替えを実施したら「設定」ボタンで反映します。 機能の起動状態の切り替えの反映に再起動が必要な場合、「再起動」メニューから再起動を行います。

| 項目                                                |   | 選  | 択                      | 状態 |
|---------------------------------------------------|---|----|------------------------|----|
| FTPサーバ機能                                          | 0 | 起動 | ● 停止                   | 起動 |
| SNMPエージェント機能                                      | ٥ | 起動 | <ul> <li>停止</li> </ul> | 起動 |
| ホスト監視機能                                           | • | 起動 | • 停止                   | 起動 |
| 一括管理機能                                            | • | 起動 | • 停止                   | 起動 |
| Telnetサーバ機能<br>起動、停止は再起動後に有効になります                 | 0 | 起動 | ● 停止                   | 起動 |
| Httpサーバ機能<br>起動、停止は再起動後に有効になります                   | 0 | 起動 | ● 停止                   | 起動 |
| Httpsサー <b>パ機能(</b> SSL)<br>起動、停止は再起動後に有効になります *1 | 0 | 起動 | ● 停止                   | 起動 |
| sshサーバ機能<br>起動、停止は再起動後に有効になります                    | 0 | 起動 | 0 停止                   | 起動 |

httpsを起動させても、BOARD再起動後に停止に戻る場合はサーバ証明書が作られていません。 \*1 証明書は本ボードの時刻が正しく設定されいるとボード起動時に作成します。 時刻を正しく設定し、本ボードを再起動してください。

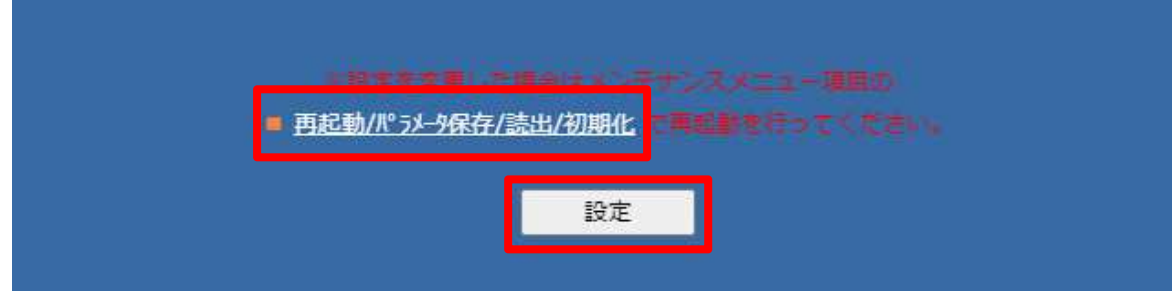

| <b>立圭</b> 夕 |  |
|-------------|--|
| 人百石         |  |

UPSS 菅

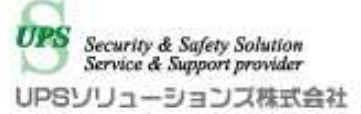

### 4. 再起動

起動/停止の切り替え反映のためにボードの再起動を行います。

「再起動/パラメータ保存/読出/初期化」メニューから、「再起動実行」をクリックします。

※ボードの再起動により、UPS 本体の出力に影響はありません。

IntegMonitor 等で死活監視を行っている場合、再起動中に疎通不可状態を検知する場合があります。

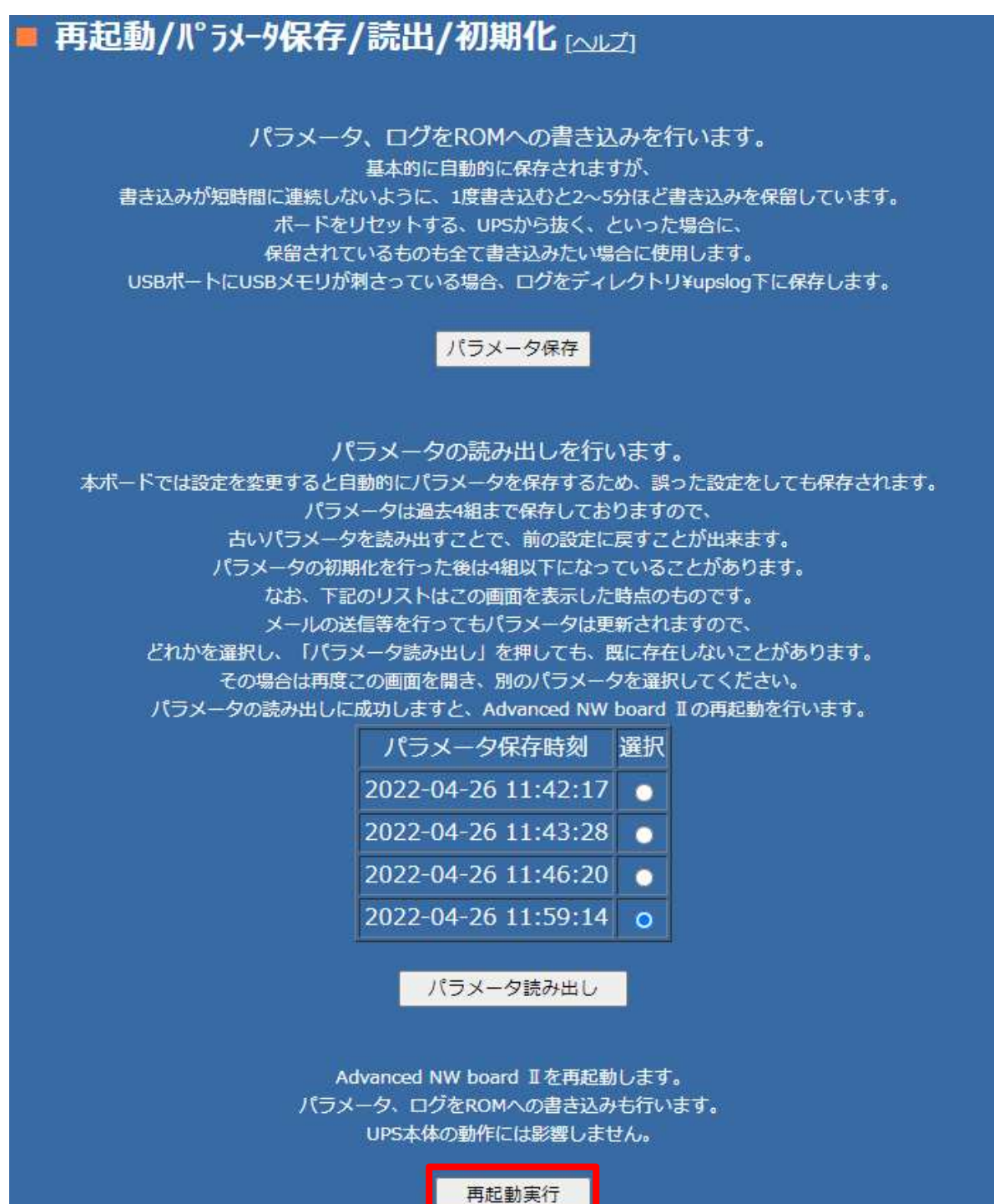